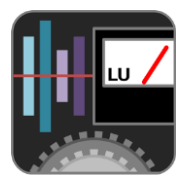

# YLM-Utility 取扱説明書

本書の記載事項は、ヤマキ電気株式会社によって予告なしに変更されることがあり、同社は記載内容に対する 責任を負いません。

ヤマキ電気株式会社の書面による承諾がない限り、目的や形式の如何に関わらず、本書のいかなる部分も記録、 複製、翻訳することは禁じられています。

| 1 概要 3                        |  |
|-------------------------------|--|
| 2 システム要件 3                    |  |
| 3. 動作環境                       |  |
| 4. 対応製品一覧表 3                  |  |
| 5 インストール<br>4                 |  |
| 5-1. インストール                   |  |
| 5-2. アンインストール                 |  |
| 6. セットアップ                     |  |
| 6-1. 接続                       |  |
| 6-2. 電源投入                     |  |
| 6-3. ソフトウェア起動                 |  |
| 7. 画面構成                       |  |
| 8. タイトルバー                     |  |
| 9. メニューバー                     |  |
| 10. ツールバー                     |  |
| 10-1. 設定メニューを開く               |  |
| 10-2. 設定ファイルを開く               |  |
| 10-3. 設定ファイルを保存する 11          |  |
| 10-4. 閾値設定                    |  |
| 10-5. グラフ描画開始                 |  |
| 10-6. クラフの最初に移動する             |  |
| 10-1. クラフの取従に移動する             |  |
| 10-0. CSV 形式ファイル田刀            |  |
| 10-10 インテグレーテッドラウドネス演算曲站      |  |
| 10-11 インテグレーテッドラウドネス演算リャット 13 |  |
| 11. ラウドネスグラフ / ラウドネス値表示       |  |
| ソフトウェア使用許諾契約書 15              |  |

#### 1. 概要

弊社製品のラウドネスメータとパソコンを接続する事で、ラウドネスデータのグラフ描画が出来ます。 また、パソコンよりインテグレーテッドラウドネスの演算制御ができます。

#### ■主な機能

・ラウドネスメータ製品より各ラウドネスデータ取得
 ・インテグレーテッドラウドネス演算制御 (Start / Pause / Reset)
 ・ラウドネスデータのグラフ描画
 ・ラウドネスデータの数値表示
 ・csv 形式ファイル出力

#### 2. システム要件

• Windows 7, Windows 8, Windows 8.1, Windows 10

- ・.Net Framework 4.5 以上
- ・シリアルポート(RS232C)
   ※シリアルポートが付いていない場合、市販のUSB変換ケーブルを用いて接続することは可能です。

#### 3. 動作環境

YLM-Utility を使用する際、以下の動作環境を推奨します。

・CPU スペック Intel(R) Core(TM)2 Duo 2.93GHz(E7500)相当以上

- ・メモリスペック 4GByte 以上
- ・解像度 1024×768 以上のモニタ

#### 4. 対応製品一覧表

| ラウドネスメータ      | 対応 | 閾値設定(※1) | 備考                         |
|---------------|----|----------|----------------------------|
| YLM-D102H     | 0  | 0        |                            |
| LLM-miniⅡ     | 0  | 0        |                            |
| WRM-2026C-LM  | 0  | 0        |                            |
| PVM-M328SB-MD | 0  | 0        | 製品をラウドネスモードにする必要があります。(※2) |
| PVM-M208      | 0  | 0        |                            |
| YLM-ND02TS    | 0  | ×        |                            |
| YLM-D102HS    | 0  | 0        |                            |
| YLM-M102HS    | 0  | 0        |                            |
| YLM-ND03TVU   | 0  | ×        |                            |
| YLM-2ES シリーズ  | ×  | ×        |                            |
| YLM-M2022     | ×  | ×        |                            |

※1 ラウドネスメータのバー表示色等の設定です。詳細は各製品の取扱説明書をご参照ください。

※2 ラウドネスメータの設定を変更して、ラウドネスモードにする必要があります。詳細は各製品の 取扱説明書をご参照ください。

商標・登録商標について Windows および.Net Framework は、米国 Microsoft Corporation の米国およびその他の国 における登録商標または商標です。 Intel Core 2 Duo は、Intel Corporation のアメリカ合衆国および、その他の国における 商標です。

#### 5. インストール

本章では YLM-Utility のインストール方法とセットアップについて説明します。

5-1. インストール

①セットアップファイル「 setup.msi 」を実行します。
 実行するとセットアップウィザードが開始されます。

②「YLM-Utility セットアップウィザードへようこそ」が表示されるので、「次へ」をクリックします。

| 過 YLM-Utility                                                                       |                      |
|-------------------------------------------------------------------------------------|----------------------|
| YLM-Utility セットアップ ウィザードへようこそ                                                       |                      |
| インストーラーは YLM-Utility をインストールするために必要な手順を示しま                                          | <b>ξ</b> ₫.          |
| この製品は、著作権に関する法律および国際条約により保護されています。<br>または一部を無断で複製したり、無断で複製物を頒布すると、著作権の侵害<br>注意ください。 | .この製品の全部<br>珍なりますのでご |
| キャンセル < 戻る(B)                                                                       | 〕 <u> 次へ(N)</u> >    |

③「インストールフォルダーの選択」が表示されるので、問題なければ「次へ」をクリックします。 デフォルトのインストールフォルダを変更したい場合は、「参照」ボタンをクリックし、フォルダーを 選択して下さい。

| 谩 YLM-Utility                                                                                                    | _ <b>_</b> X                         |
|----------------------------------------------------------------------------------------------------|--------------------------------------|
| インストール フォルダーの選択                                                                                                    |                                      |
| インストーラーは次のフォルダーへ YLM-Utility をインストールします。<br>このフォルダーにインストールするには[次へ]をクリックしてください。別の<br>トールするには、アドレスを入力するか[参照]をクリックしてください。 | のフォルダーにインス                           |
| フォルダー(E):<br>C:¥Program Files (x86)¥Yamaki¥YLM-Utility¥                                                                | 参照( <u>R</u> )<br>ディスク領域( <u>D</u> ) |
| YLM-Utility を現在のユーザー用が、またはすべてのユーザー用にインストー                                                                              | ルします:                                |
| ◎ すべてのユーザー(E)                                                                                                    |                                      |
| ◎ このユーザーのみ( <u>M</u> )                                                                                                 |                                      |
| キャンセル く戻る(B)                                                                                                    | ☆へ(№)>                               |

④「インストールの確認」が表示されるので、「次へ」をクリックします。

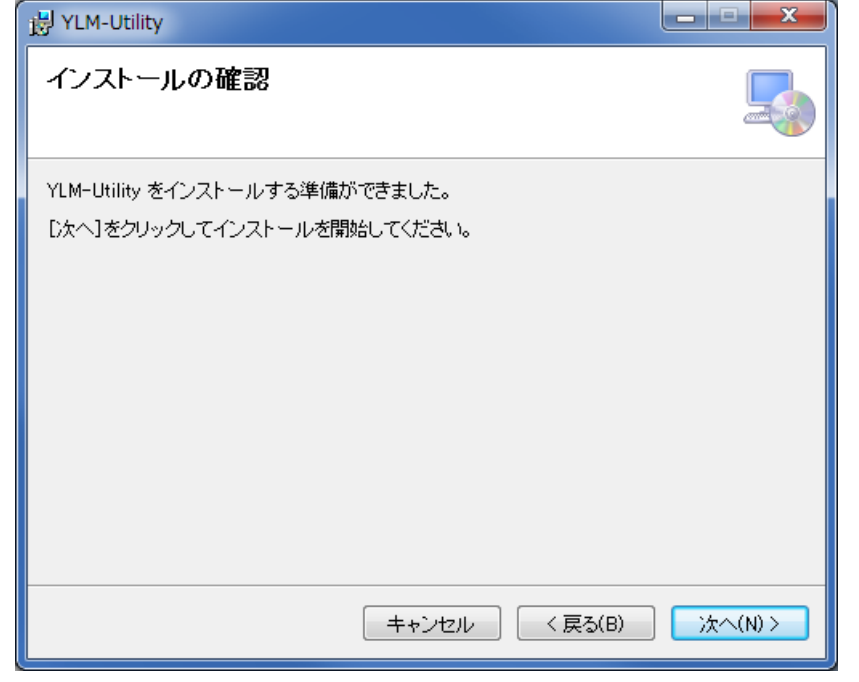

⑤ 「YLM-Utility をインストールしています」が表示されます。

| 谩 YLM-Utility             | _ <b>_ x</b> |
|---------------------------|--------------|
| YLM-Utility をインストールしています  |              |
| YLM-Utility をインストールしています。 |              |
| お待ちください                   |              |
| <b>キャンセル</b> 〈 戻る(B)      | ) 次へ(N) >    |

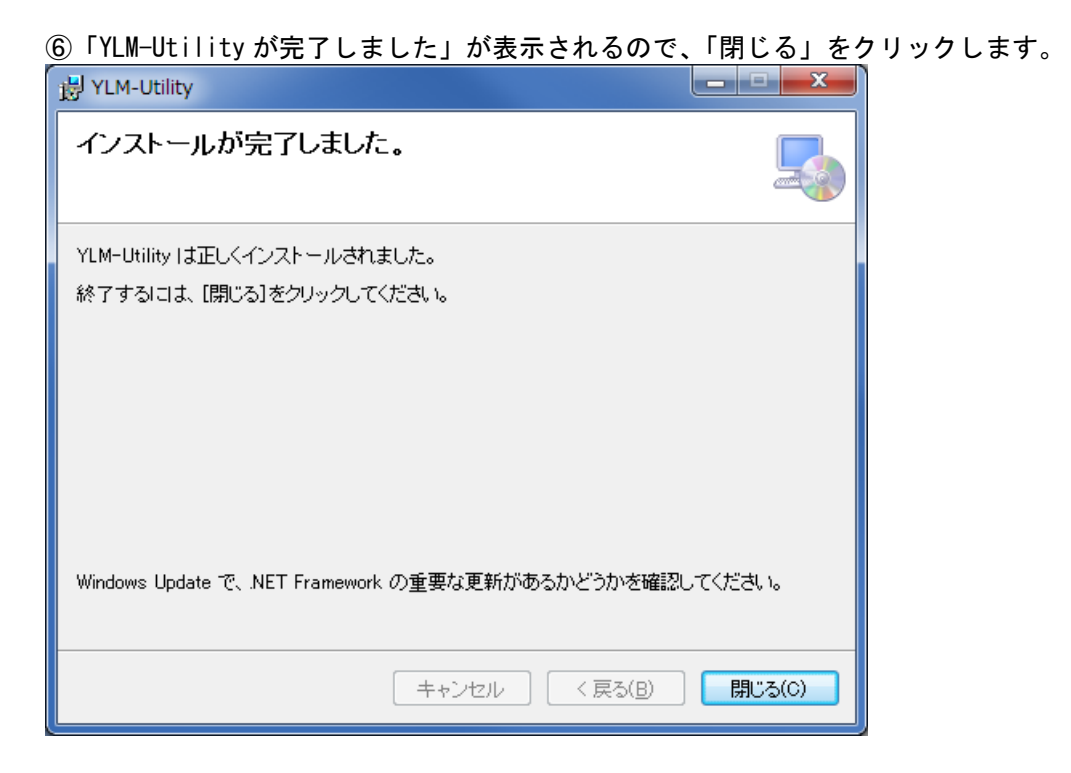

#### 5-2. アンインストール

アンインストールを行う場合、以下の手順でアンインストールを行ってください。

- [Windows 7、Windows 8、Windows 8.1]
- ①「スタート」→「コントロールパネル」の「プログラムと機能」を実行してください。
- ②「YLM-Utility」を選択して、「アンインストール」→「はい」をクリックしてください。

③以上でアンインストールは終了です。

#### [Windows 10]

- 「スタート」→「すべてのアプリ」→「Windows システムツール」→「コントロールパネル」を クリックしてください。
- ②「プログラムのアンインストール」をクリックしてください。
- ③「YLM-Utility」を選択して、「アンインストール」→「はい」をクリックしてください。

④以上でアンインストールは終了です。

#### 6. セットアップ

#### 6-1. 接続

パソコンの電源を入れる前に、ラウドネスメータとパソコンを接続して下さい。

 ラウドネスメータリモート BOX (YLM-RB) を使用する場合 全結線の RS232C ストレートケーブルを2本ご用意ください。

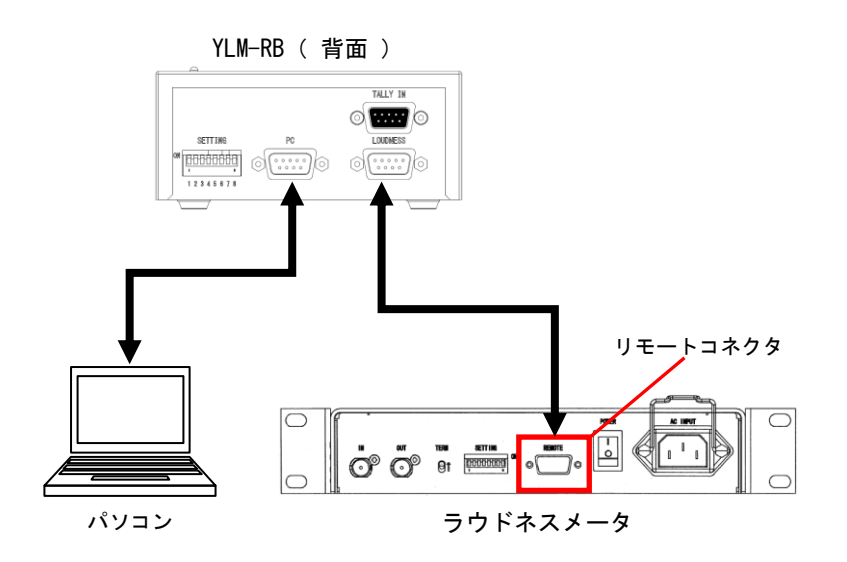

② パソコンとラウドネスメータを直接接続する場合

弊社で販売している専用ケーブルをご購入いただくか、9番ピンが未結線の RS232C ストレート ケーブルをご用意ください。9番ピンが結線された通常のケーブルを使用すると、パソコンの故障 の原因となる場合があります。

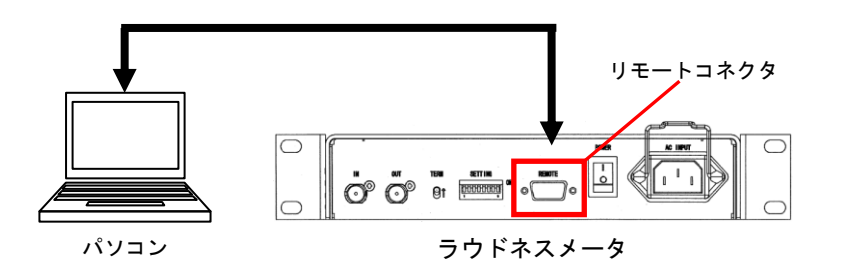

6-2. 電源投入

パソコンとラウドネスメータの電源を入れてください。

専用ケーブルのご購入について ご希望の方は、弊社営業までお問い合わせください。 お電話によるお問い合わせ:03-3492-4141 FAXによるお問い合わせ:03-3492-6738 [受付時間] 月〜金曜日 9:00~17:00(祝・祭日を除く)

#### 6-3. ソフトウェア起動

YLM-Utility を起動して下さい。 ポート COM1 を使用する場合は、YLM-Utility を起動するだけでパソコンとラウドネスメータの 接続が完了し、セットアップは終了します。

ポート COM1 以外を使用する場合は、下記のエラーメッセージが表示されます。

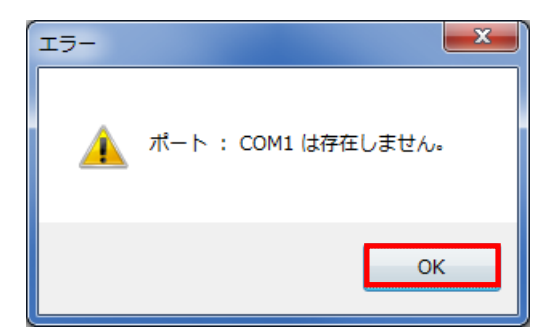

「OK」をクリックすると、設定メニューが開きます。

| Config      | ×         |
|-------------|-----------|
| COM Port    | COM7 🝷    |
| Graph scale | 1 min 🝷   |
| Graph color |           |
| Integrated  |           |
| Momentary   |           |
| Short term  |           |
|             | OK Cancel |

ポートの「▼」を押すと使用可能なポート一覧が表示されるので、使用するポートを選択して 「 OK 」をクリックします。

設定を保存する事で、次回以降は設定し直すことなく YLM-Utility を起動するだけで パソコンとラウドネスメータの接続は完了します。(11ページ参照)

接続失敗

ラウドネスメータとの接続に失敗すると、タイトルバーに [未接続]と表示されます。 その場合、使用可能なポートが存在する事を確認してから、ツールバーより設定メニュー を開いて、再度ポートの設定を行ってください。(11 ページ参照)

# 7. 画面構成

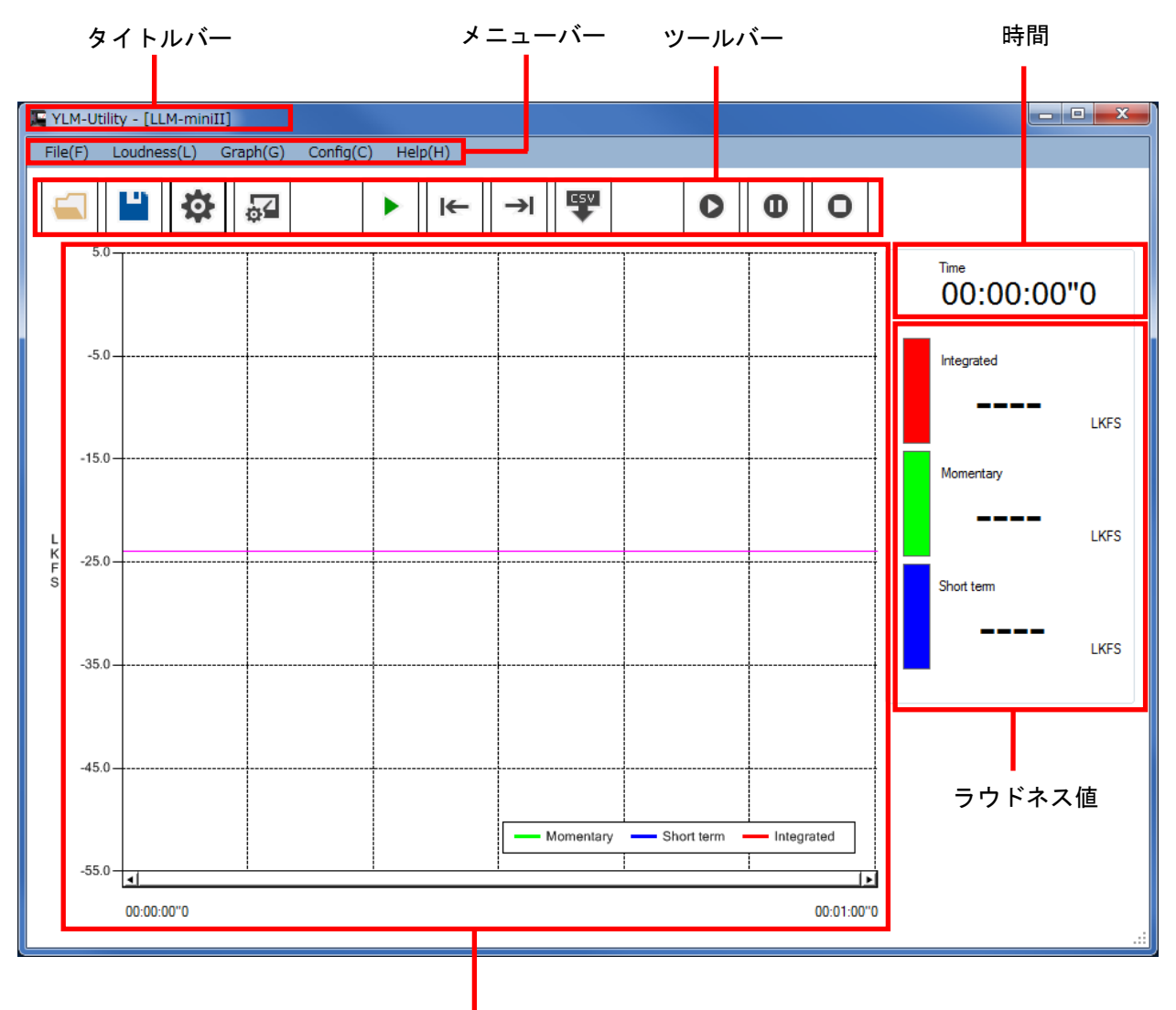

ラウドネスグラフ

| 名称       | 参照     |
|----------|--------|
| タイトルバー   | 10 ページ |
| メニューバー   | 10 ページ |
| ツールバー    | 11 ページ |
| 時間       | 14 ページ |
| ラウドネスグラフ | 14 ページ |
| ラウドネス値   | 14 ページ |

<u>8. タイトルバー</u>

# 8. タイトルバー

「 YLM-Utility 」表示の後に、ラウドネスメータとの接続状態を表示します。

| 表示    | 接続状態     | 備考                              |
|-------|----------|---------------------------------|
| 機種名表示 | 接続完了     | ラウドネスメータとの接続が完了しています。           |
|       |          | ラウドネスデータの取得および、グラフ描画が出来る状態です。   |
| 未接続   | 接続失敗     | COM ポートが見つからない、またはオープンに失敗しています。 |
|       |          | COM ポートが使用可能な状態か確認して下さい。        |
| 未検出   | ラウドネスメータ | ラウドネスメータが検出できていません。             |
|       | 未検出      | パソコンとラウドネスメータの接続を確認して下さい。       |

# 9. メニューバー

| ;           | メニュー             | 説明                         | 参照     |
|-------------|------------------|----------------------------|--------|
| File(F)     | Save Csv(C)      | csv 形式ファイルを出力します。          | 13 ページ |
|             | Exit(E)          | ソフトウェアを終了します。              |        |
| Loudness(L) | Start(P)         | インテグレーテッドラウドネスの演算を開始します。   |        |
|             | Pause (P)        | インテグレーテッドラウドネスの演算を一時停止します。 |        |
|             | Reset(R)         | インテグレーテッドラウドネスの演算をリセットします。 |        |
| Graph(G)    | Start Drawing(D) | グラフの描画を開始します。              | 12 ページ |
|             | Move First(F)    | グラフの最初へ移動します。              | 12 ページ |
|             | Move Lase(L)     | グラフの最後へ移動します。              | 12 ページ |
| Config(C)   | Menu(M)          | 設定メニューを開きます。               | 11 ページ |
|             | Open (0)         | 設定ファイルを開きます。               | 11 ページ |
|             | Save(S)          | 設定ファイルを保存します。              | 11 ページ |
|             | Threshold(T)     | ラウドネスメータの閾値設定メニューを開きます。    | 12 ページ |
| Help(H)     | Version(V)       | ソフトウェアのバージョンを確認します。        |        |

#### 10. ツールバー

## 10-1. 設定メニューを開く

本ソフトウェアの設定メニューを開きます。 

| Config      |       | ×      |
|-------------|-------|--------|
| COM Port    | COM7  | •      |
| Graph scale | 1 min | -      |
| Graph color |       |        |
| Integrated  |       |        |
| Momentary   |       |        |
| Short term  |       |        |
|             | OK    | Cancel |

| 項目          | 設定値                   |
|-------------|-----------------------|
| COM Port    | COM1, COM2, •••       |
| Graph Scale | 1分, 30分               |
| Graph Color | RGB 値 ( 各種ラウドネス毎に設定 ) |
|             | 四角をクリックすると、色の設定が開きます。 |

| ボタン   | 説明                       |
|-------|--------------------------|
| ОК    | 設定変更を反映して、ウィンドウを閉じます。    |
| キャンセル | 設定変更をキャンセルして、ウィンドウを閉じます。 |

#### 10-2. 設定ファイルを開く

ソフトウェアの設定ファイルを開きます。本ソフトウェアにより生成・保存された設定ファイル以外を 選択すると、設定が正しく読み込まれない場合があります。

#### 10-3. 設定ファイルを保存する

変更した設定を「設定ファイルを開く」「名前を付けて保存」を最後に行ったファイルに上書き保存します。 開く・保存をしていない場合、デフォルトの設定ファイル「config.xml」に上書き保存します。

. .

設定ファイルの保存場所 ソフトウェア起動時に読み込まれるデフォルトの設定ファイル「 config.xml 」は、 下記に保存されます。 "C:¥Users¥ **username** ¥AppData¥Loca|¥Yamaki¥YLM-Utility"

#### 10-4. 閾値設定

ラウドネスメータの閾値設定メニューを開きます。 <u>閾値設</u>定の対応製品のみ使用できます。(3ページ 対応製品一覧表参照)

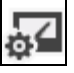

| Threshold | ×            |
|-----------|--------------|
| Upper     | -21.0 🚖 LKFS |
| Lower     | -27.0 🚖 LKFS |
|           | Read Write   |
|           | ОК           |

| 項目             | 設定値                         |
|----------------|-----------------------------|
| Upper ( 閾値上限 ) | -70.0 ~ 0.0 LKFS ( 0.1 刻み ) |
| Lower ( 閾値下限 ) | -70.0 ~ 0.0 LKFS ( 0.1 刻み ) |

| ボタン   | 説明                      |  |
|-------|-------------------------|--|
| Read  | 閾値設定をラウドネスメータから取得します。   |  |
| Write | 閾値設定をラウドネスメータに保存します。    |  |
|       | 閾値設定を一度ラウドネスメータから取得すると、 |  |
|       | 使用可能になります。              |  |
| OK    | 閾値設定を終了します。             |  |

#### 10-5. グラフ描画開始

ラウドネスメータより、ラウドネスデータを取得し、グラフの描画を開始します。 ラウドネスデータの取得を開始すると、ラウドネスグラフに描画を開始します。 また、ラウドネス表示に各種ラウドネスの最新の値を表示します。

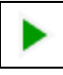

ラウドネスデータの取得中に押下すると、取得停止します。 再度押下すると、ラウドネスグラフの描画を消去してから、ラウドネスデータの取得を開始します。

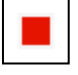

#### 10-6. グラフの最初に移動する

ラウドネスグラフの最初に移動します。 <u>グラ</u>フ描画の停止中のみ使用できます。

**←** 

#### 10-7. グラフの最後に移動する

ラウドネスグラフの最後に移動します。 グラフ描画の停止中のみ使用できます。

→I

#### 10-8. csv 形式ファイル出力

グラフに表示されているデータを、csv 形式 (カンマ区切り) で出力できます。 デフォルトのファイル名は、現在の時刻から自動生成されます。任意の名前に変更して保存して下さい。 ラウドネスデータの取得停止中のみ押下できます。

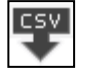

下記、csv 形式で出力されたファイルの一例です。

インテグレーテッドラウドネス演算リセット時のデータは、Integrated 列に「 xxxx 」が挿入されます。

| Time        | Momentary | Short term | Integrated |
|-------------|-----------|------------|------------|
| 00:00:00""0 | -25. 4    | -26.2      | XXXX       |
| 00:00:00""1 | -22.7     | -25.9      | XXXX       |
| 00:00:00""2 | -22.5     | -25.9      | XXXX       |
| 00:00:00″″3 | -22       | -25.6      | XXXX       |
| 00:00:00""4 | -22       | -25.8      | XXXX       |
| 00:00:00""5 | -23. 2    | -25.5      | -31.9      |
| 00:00:00""6 | -22. 7    | -25.4      | -31.9      |
| 00:00:00"7  | -23. 1    | -25.4      | -31.9      |
| 00:00:00""8 | -22.2     | -25.4      | -31.9      |
| 00:00:00""9 | -22.9     | -25.9      | -31.9      |

csv 形式 出力ファイルの一例

#### 10-9. インテグレーテッドラウドネス演算開始

インテグレーテッドラウドネスの演算を開始します。

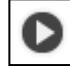

10-10. インテグレーテッドラウドネス演算一時停止 インテグレーテッドラウドネスの演算を一時停止します。

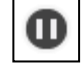

10-11. インテグレーテッドラウドネス演算リセット インテグレーテッドラウドネスの演算をリセットします。

### 11. ラウドネスグラフ / ラウドネス値表示

ラウドネスメータより取得したデータにより、インテグレーテッド(赤) / モーメンタリ(緑) /ショート ターム(青)のグラフを描画します。

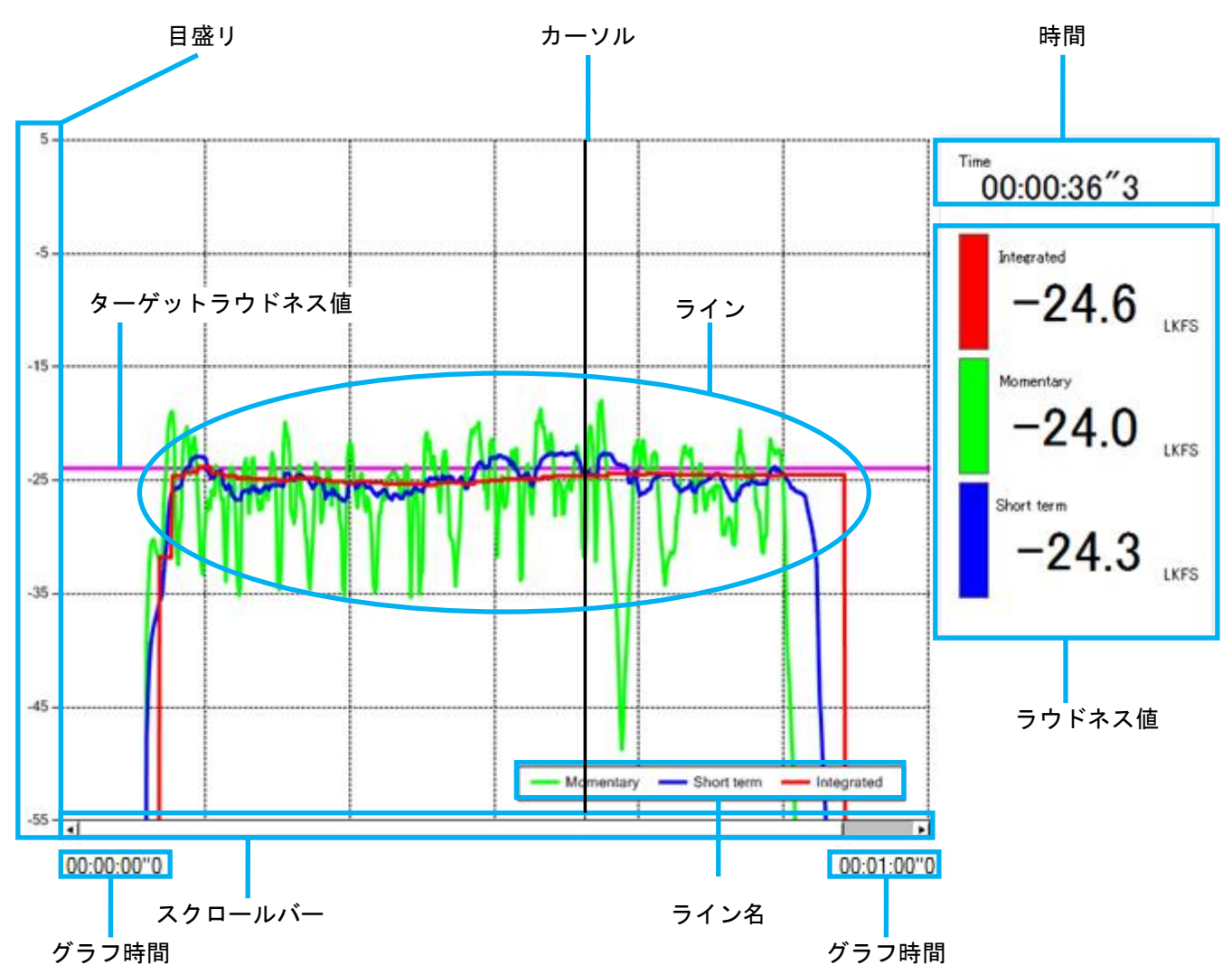

| 名称      | 説明                                   |
|---------|--------------------------------------|
| 目盛り     | グラフの縦軸の目盛りです。( -55.0LKFS ~ 0.0LKFS ) |
| ライン     | -55.0LKFS 未満の場合、各種ラウドネスは描画されません。     |
|         | また、インテグレーテッドラウドネス演算がリセットの時は描画されません。  |
| ライン名    | グラフのライン名と表示色を表示します。                  |
| ターゲット   | _24 01 KES にピンクタのラインをまテレキオ           |
| ラウドネス値  | -24. 0LKF3 にビング 巴の ノインを表示します。        |
| 時間      | データ取得中は、データ取得開始からの経過時間を表示します。        |
|         | データ取得停止中は、カーソル位置の時間を表示します。           |
| グラフ時間   | 表示されているグラフの範囲の先頭と末尾の時間を表示します。        |
| ラウドネス値  | データ取得中は、最後に取得したデータを表示します。            |
|         | データ取得停止中は、カーソル位置のデータを表示します。          |
| カーソル    | クリック位置に時間軸に垂直なカーソル( 縦線 )を表示し、        |
|         | カーソル位置のデータを「 時間 」「 ラウドネス値 」に表示します。   |
|         | また、右クリックするとカーソルを消去し、最後に取得したデータを      |
|         | 「 時間 」「 ラウドネス値 」に表示します。              |
| スクロールバー | グラフを左右へスクロールします。                     |

#### ソフトウェア使用許諾契約書

ヤマキ電気株式会社(以下、「ヤマキ電気(株)」といいます。)は、お客様に、ダウンロードその他の手段 により提供され、インストールされたソフトウェア(以下、「本ソフトウェア」といいます。)を使用する 権利を以下の条件で許諾します。本ソフトウェアを使用された時点で、お客様は本契約の全ての条項に同意した とみなされます。お客様が本契約に同意されない場合は、本ソフトウェアを使用することはできません。

第1条(著作権)

本ソフトウェアに関する著作権等の知的財産権は、ヤマキ電気(株)が所有しています。

第2条(使用許諾)

お客様は、本契約の条項にしたがって本ソフトウェアを使用する非独占的な権利を本契約に基づき取得します。 客様のPCに搭載されたHDDその他の記憶装置に本ソフトウェアをインストールし、使用することができます。 また、お客様は本ソフトウェアをバックアップまたは保存の目的において複製することができます。

第3条(禁止事項)

本ソフトウェアの使用にあたり、以下の各号の行為は禁止されています。

- 1. お客様は、いかなる方法によっても、本ソフトウェアの改変、リバースエンジニアリング、逆コンパイル または逆アセンブルをすることはできません。
- 2. お客様は、本契約書に明示的に許諾されている場合を除いて、本ソフトウェアを全部または一部である を問わず、使用、複製することはできません。
- お客様に本ソフトウェアを使用許諾する権利はなく、またお客様は本ソフトウェアを第三者に譲渡、販売、 取引、貸与、またはリースをすることはできません。

第4条(限定保証)

本ソフトウェアは一切の保証なく、現状で提供されるものであり、ヤマキ電気(株)はその商品性、特定用途へ の適合性をはじめ、明示的にも黙示的にも本ソフトウェアに関して一切保証しません。本ソフトウェアに関して 発生するいかなる問題も、お客様の責任および費用負担により解決されるものとします。

第5条(サポート)

本ソフトウェアはフリーソフトのため、ヤマキ電気(株)はバージョンアップ・サポートの義務を負いません。

第6条(責任の制限)

ヤマキ電気(株)は、本契約その他いかなる場合においても、結果的、付随的あるいは懲罰的損害について、 一切責任を負いません。お客様は、本ソフトウェアの使用に関連して第三者からお客様になされた請求に関連 する損害、損失あるいは責任よりヤマキ電気(株)を免責し、保証するものとします。

第7条(解約)

お客様が本契約のいずれかの条項に違反したときは、ヤマキ電気(株)は、お客様に対し何らかの通知、催告を 行うことなく直ちに本契約を終了させることができます。その場合、ヤマキ電気(株)は、お客様に損害賠償請求 その他の法的措置を講じることができます。なお、本契約が終了した時には、お客様は直ちにお客様のハード ウェアに保存されている本ソフトウェアを破棄するものとします。

第8条(準拠する法律)

本契約は日本の法律を準拠法とします。本契約に関連または起因する紛争は、東京地方裁判所を第1審の専属 的合意管轄裁判所としてこれを解決するものとします。

以上の証として、本契約を締結します。

居所 東京都目黒区下目黒 3-7-22

名称 ヤマキ電気株式会

# ヤマキ電気株式会社

目黒事業所 東京都目黒区下目黒3-7-22 電話 03(3492)4141(代表)

http://www.yamaki-ec.co.jp/

改版履歴

| S-24430-1 |    |    |  |  |
|-----------|----|----|--|--|
| 担当        | 査閲 | 確認 |  |  |
|           |    |    |  |  |
|           |    |    |  |  |
|           |    |    |  |  |
|           |    |    |  |  |